## Transférer votre vidéo ou vos photos sur Internet avec WeTransfer

Après avoir créé votre vidéo, quoi de plus intéressant que de la faire partager; WeTransfer peut répondre à votre demande en deux ou trois clics.

WeTransfer a été conçu pour les personnes souhaitant s'envoyer des fichiers trop volumineux pour des e-mails. D'une extrême simplicité, le service se présente sous la forme d'une page Web invitant à déposer son fichier (jusqu'à 2 Go en version gratuite), à entrer l'adresse de ses destinataires ainsi que le sien, et c'est à peu près tout. Un lien de téléchargement est ensuite envoyé par e-mail.

1. Ouvrez votre navigateur Internet et tapez dans le moteur de recherche "WeTranfer"

2. Cliquez sur le 1er lien qui se présente

| wetransfer       |                        |               |              |                    |     |  |  |
|------------------|------------------------|---------------|--------------|--------------------|-----|--|--|
| Web              | Actualités             | Vidéos        | Images       | Shopping           |     |  |  |
| Environ          | 2 380 000 résul        | tats (0,27 se | econdes)     |                    |     |  |  |
| WeTr<br>https:// | ansfer<br>www.vetransf | er.com/ •     | Traduire cet | te page            |     |  |  |
| WeTra            | nsfer is a free s      | ervice to sen | d big or sma | Il files from A to | B   |  |  |
| Ch               | oose your langu        | age. Select   |              | It's simple, s     | eci |  |  |

|         | Envoyer jusqu'à 2Go      | Transfer  |
|---------|--------------------------|-----------|
| plus    | + Ajouter fichiers       | Get WeTra |
| ransfer | Email de l'ami           |           |
| wet     | ch.raimbault@laposte.net |           |
|         | Message                  |           |
|         |                          |           |
|         | Transfert ?              |           |

Pour simplifier les choses, je vous recommande de vous adresser la vidéo en mettant votre adresse mail. Celle-ci arrivera dans votre boite Mail avec un lien, lien que vous copierez dans votre messagerie lorsque vous souhaiterez l'envoyer à vos amis.

3. Cliquez sur "+Ajouter Fichiers" pour rechercher votre vidéo

4. Sélectionnez votre vidéo (voir le chemin), puis cliquez sur OUVRIR

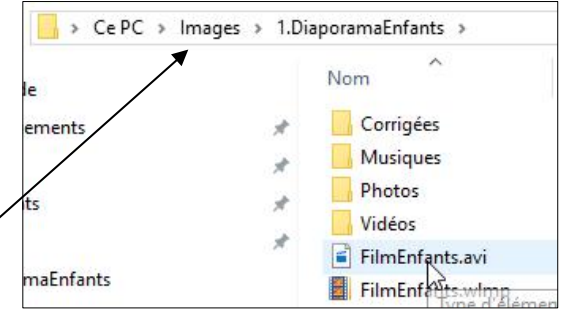

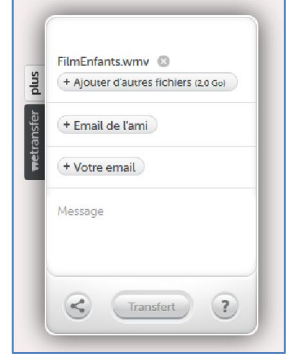

- 5. Cliquez sur "Email de l'ami" et insérez votre adresse perso.
- 6. Insérez de nouveau votre adresse mail dans la zone "Votre Email"
- 7. Cliquez ensuite sur TRANSFERT et patientez

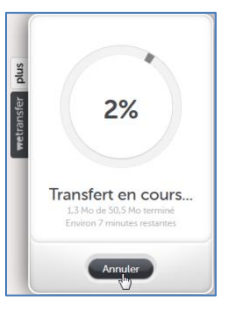

## Micro Club St Jeantais

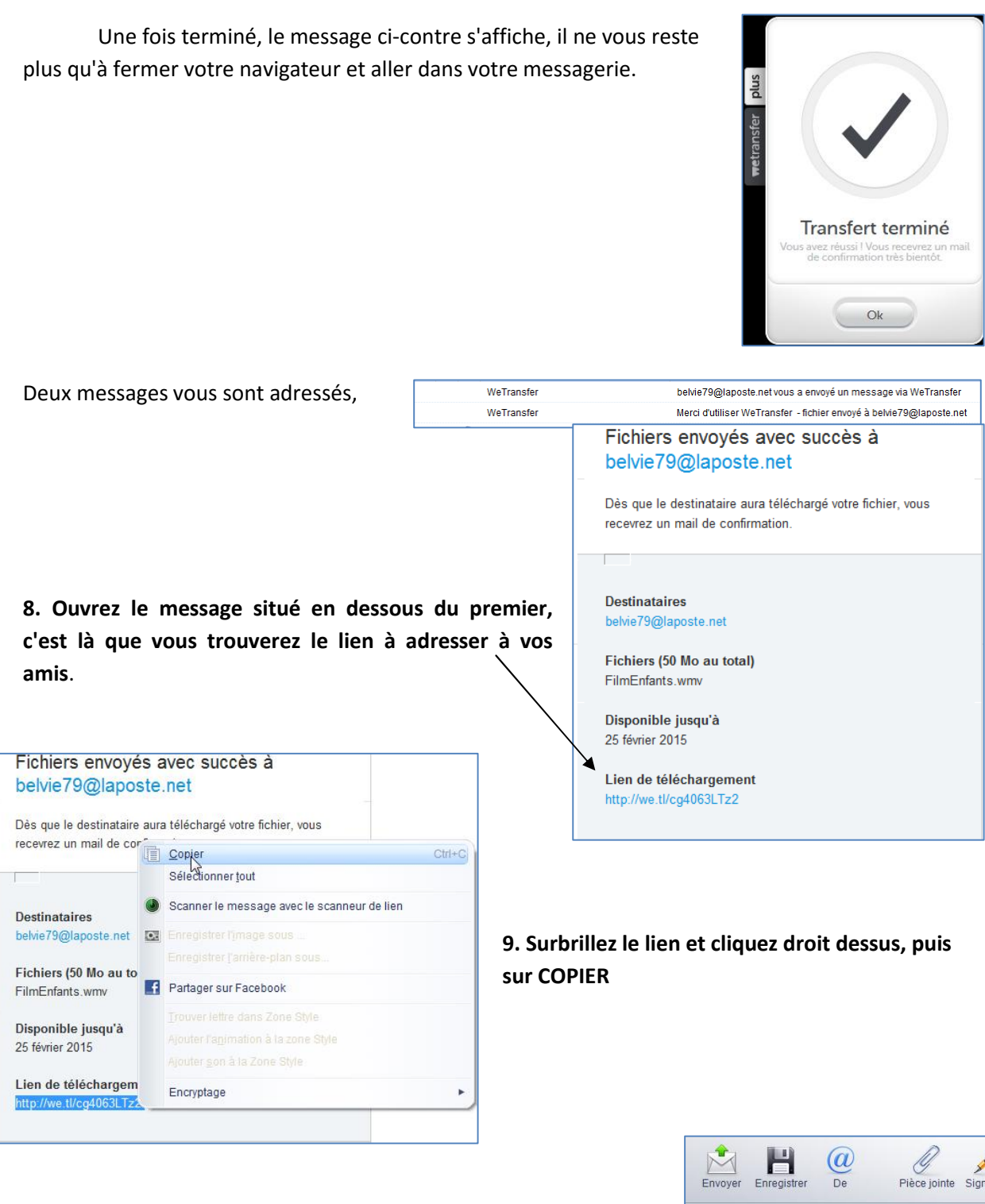

10. Allez dans votre messagerie et dans la zone de message cliquez droit et faites COLLER, rajoutez votre message.

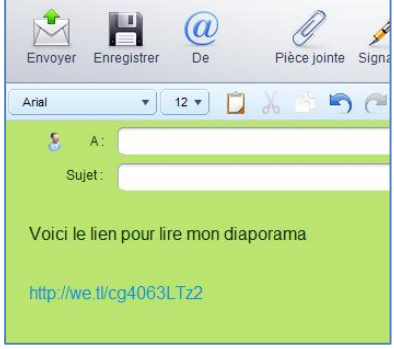

## LECTURE DU DIAPORAMA

Vos amis ont reçu votre message, il leur suffira de cliquer sur le lien reçu

|         | Diaporama<br>De :               |  |
|---------|---------------------------------|--|
| Voici   | le lien pour lire mon diaporama |  |
| http:// | we.tl/cg4063LTz2                |  |
|         |                                 |  |

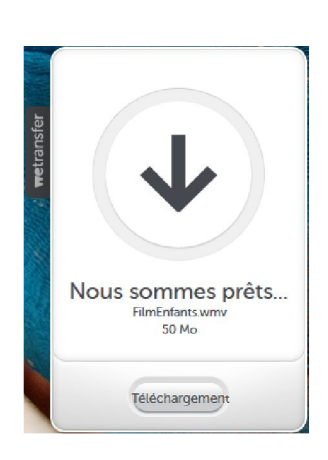

WeTransfer s'ouvrira automatiquement. Le diaporama se téléchargera en cliquant sur **Téléchargement** 

11. A l'ouverture de la fenêtre ci-contre, soit vous acceptez le logiciel de lecture qui vous est proposé, soit vous cliquez sur la petite flèche ci-contre, pour choisir un autre logiciel de lecture.

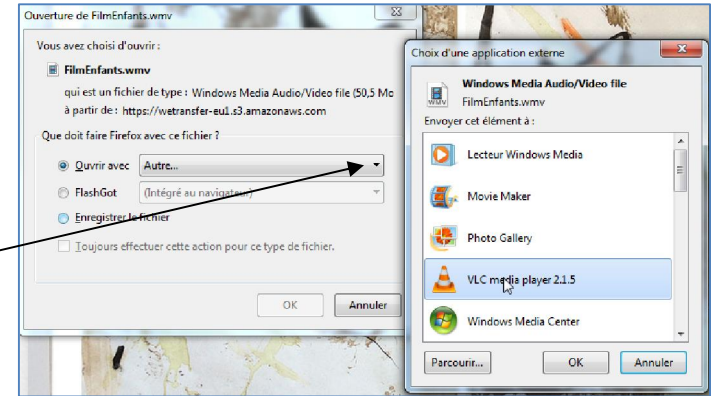

12. Cliquez sur OK, ensuite, patientez quelques secondes pour le téléchargement, le logiciel de lecture s'ouvrira automatiquement.